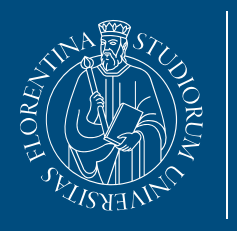

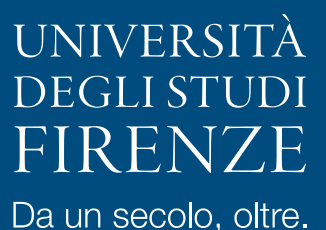

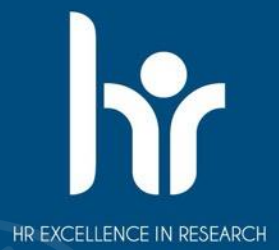

# ISTRUZIONI CORSISTI PF60/PF30/PF36

Credenziali di autenticazione di Ateneo Casella di posta istituzionale @edu.unifi.it Piattaforma Moodle e iscrizione ai corsi PF60

#### PF60/PF30/PF36

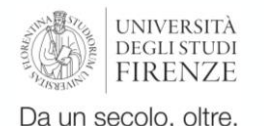

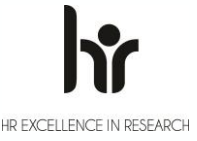

## Credenziali di autenticazione di Ateneo

- numero di matricola e la password associata vengono forniti al perfezionamento del procedimento di immatricolazione nella piattaforma <u>Gestione carriere studenti</u>
- per recuperare la password occorre autenticarsi alla pagina dedicata al servizio

Per ulteriori informazioni, consultare la pagina Autenticazione unica di Ateneo

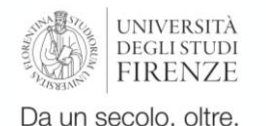

## Casella di posta istituzionale @edu.unifi.it

Per poter usufruire dei servizi online forniti dall'Ateneo è indispensabile la casella di posta elettronica istituzionale, che termina con @edu.unifi.it. Quando la mail istituzionale viene generata, l'utente riceve una comunicazione sulla mail personale fornita al momento dell'iscrizione (si ricorda di tenere sempre aggiornati i dati personali associati alla propria anagrafica).

Per conoscere l'indirizzo istituzionale completo, è possibile accedere all'applicativo <u>Gestione carriere</u> <u>studenti</u>, sezione Dati personali, oppure seguire la procedura descritta alla <u>pagina di riferimento</u> utilizzando le credenziali di autenticazione ricevute al termine della procedura di immatricolazione (matricola e password).

L'indirizzo completo andrà inserito nella <u>pagina di accesso alla mail istituzionale</u>: si verrà così reindirizzati al sistema di autenticazione. Per l'autenticazione alla mail istituzionale è obbligatorio **utilizzare SPID o CIE.** 

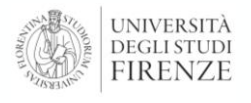

Da un secolo, oltre.

#### **Piattaforma Moodle**

Gli insegnamenti dei Percorsi PF60 si trovano all'interno della <u>Piattaforma Lifelong Learning</u> dell'Università di Firenze: per accedere è possibile utilizzare le credenziali di autenticazione d'Ateneo (matricola e password), oppure SPID o CIE.

Per effettuare l'accesso alla piattaforma, cliccare sulla voce Login in alto a destra. Cliccare quindi sul pulsante rosso **Login** e inserire le proprie credenziali. Solo al primo accesso verrà chiesto il **consenso alle Informative** sulla Privacy ed Utilizzo dei cookie e Termini di utilizzo e sui diritti d'autore.

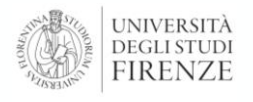

Da un secolo, oltre.

#### Iscriversi ai corsi PF60

Una volta effettuato il login, dalla Homepage della piattaforma Lifelong Learning selezionare il **blocco denominato Percorso Formativo 60 CFU (PF60).** 

Dal blocco si accede alle categorie per ogni **Anno Accademico di riferimento** e successivamente alle due categorie che contengono i corsi: **Area trasversale** e l'**Area Disciplinare.** 

Nei corsi dell'Area Trasversale i partecipanti vengono iscritti d'ufficio, a ridosso dell'inizio delle lezioni.

Per iscriversi ai corsi dell'Area disciplinare, i corsisti devono effettuare l'iscrizione spontanea. Dall'elenco dell'Area disciplinare, scegliere il corso di interesse e cliccare sul titolo: si aprirà una pagina in cui lo studente/la studentessa dovrà inserire la chiave di iscrizione "PF60\_2025" e cliccare sul tasto "Iscrivimi".